## Configuring Your Sentinel and Defender Environment

By Grant Knoetze

- It is a Security Incident and Event Management Tool.
- It allows an organization to collect data (logs), analyse, and perform security operations on its computer systems, that can be hardware applications, applications, or both.

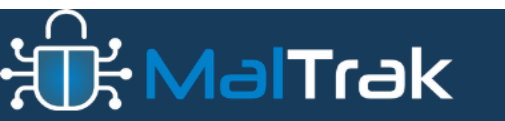

- In its simplest form, a SIEM solution allows you to:
  - Collect and query logs.
  - Do correlation and anomaly detection.
  - Create alerts and incidents based on your findings.
- A SIEM solution can also:
  - Perform log management the ability to collect, store, and query the log data from resources within your environment.
  - Alerting A proactive look inside the log data for potential security incidents and anomalies.
  - Visualization graphs and dashboards that provide visual insights into your log data.

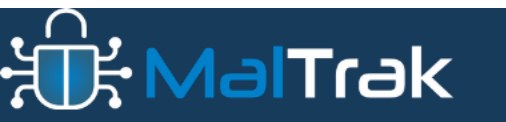

- Incident Management The ability to create, update, assign, and investigate incidents that have been identified.
- Querying data Using KQL, you can query and understand your data.

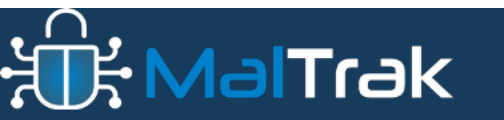

- A cloud native SIEM system that a security operations team can use to:
  - Get security insights across the enterprise by collecting data from virtually any source.
  - Detect and investigate threats quickly by using built in machine learning and Microsoft threat intelligence.
  - Automate threat responses by using playbooks and by integrating Azure log apps.

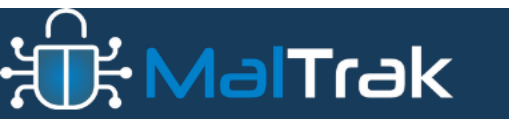

## What is Microsoft Sentinel

 Unlike with traditional SIEM solutions, you don't need to install any servers either on-premises or in the cloud to run Microsoft Sentinel. Microsoft Sentinel is a service that you deploy in Azure. You can get up and running with Sentinel in just a few minutes in the Azure portal.

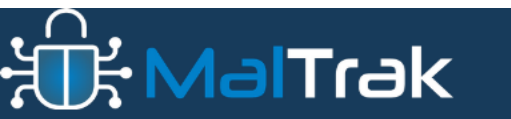

- Microsoft Sentinel is tightly integrated with other cloud services. Not only can you quickly ingest logs, but you can also use other cloud services natively (for example, authorization and automation).
- Microsoft Sentinel helps you enable end-to-end security operations including collection, detection, investigation, and response:

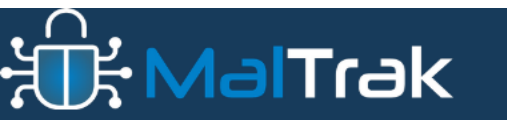

## What is Microsoft Sentinel

| Collect    | Det       | tect    | Investigate | Respond    |
|------------|-----------|---------|-------------|------------|
|            |           | 88      | <b>\</b>    | \$         |
| Visibility | Analytics | Hunting | Incidents   | Automation |

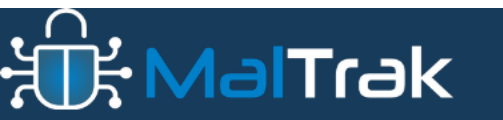

MalTrak.com

### What is Microsoft Sentinel: Data Connectors

| =   | Microsoft Azure                                                                    | P Search resources, services, and docs (G+/)                                                                                                    | ۶. | Q    | ٨      | ?     | ন্দ    | grant@digitalinvestigati<br>DIGITAL INVESTIGATIONS PRO ( |
|-----|------------------------------------------------------------------------------------|----------------------------------------------------------------------------------------------------|----|------|--------|-------|--------|----------------------------------------------------------|
| Hon | ne > Microsoft Sentinel                                                            |                                                                                                    |    |      |        |       |        |                                                          |
| »   | Microsoft Sentinel<br>Selected workspace: 'traininginstance'                       | Data connectors                                                                                                    |    |      |        |       |        |                                                          |
|     |                                                                                    | 🕐 Refresh 🛛 🕅 Guides & Feedback                                                                                                    |    |      |        |       |        |                                                          |
|     | ∨ General                                                                          | Data Connector with "content source = gallery content" have been removed. All the removed content and more is available in content hub. <u>Click here</u> to reinstate in use "content source = gallery content" templates. |    |      |        |       |        |                                                          |
|     | <ul> <li>Overview (Preview)</li> <li>Logs</li> <li>Nows &amp; quides</li> </ul>    | 14                                                                                                    |    |      |        |       |        |                                                          |
|     | <ul> <li>A least of galaxies</li> <li>Search</li> <li>Threat management</li> </ul> | Search by name or provider     Providers : Microsoft     Data Types : All     Status : All                                                                                                    |    |      |        |       |        |                                                          |
|     | <ul> <li>Content management</li> <li>Configuration</li> </ul>                      | Status Connector name ↑                                                                                                    |    |      |        |       |        |                                                          |
|     | Workspace manager<br>(Preview)                                                     | Azure Activity                                                                                                    |    |      |        |       |        |                                                          |
|     | Data connectors     Analytics                                                      | Microsoft Defender for Cloud Apps                                                                                                    |    |      |        |       |        |                                                          |
|     | <ul> <li>Summary rules (Preview)</li> <li>Watchlist</li> </ul>                     | Microsoft Defender for Endpoint                                                                                                    |    |      |        |       |        |                                                          |
|     | <ul> <li>Automation</li> <li>Settings</li> </ul>                                   | Microsoft Defender for Identity                                                                                                    |    |      | No     | Conr  | necto  | or selected                                              |
|     |                                                                                    | Microsoft Defender for Office 365 (Preview)                                                                                                    |    | Sele | ct a C | onneo | tor to | view more details                                        |
|     |                                                                                    | Microsoft Defender Threat Intelligence (Preview)                                                                                                    |    |      |        |       |        |                                                          |
|     |                                                                                    | Microsoft Defender XDR                                                                                                    |    |      |        |       |        |                                                          |
|     |                                                                                    | Security Events via Legacy Agent                                                                                                    |    |      |        |       |        |                                                          |
|     |                                                                                    | O Subscription-based Microsoft Defender for Cloud (Legacy) 🗸                                                                                                    |    |      |        |       |        |                                                          |

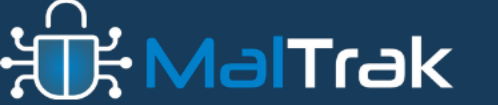

MalTrak.com

## What is Microsoft Sentinel: Data Connectors

 The first thing to do is to have your data ingested into Microsoft Sentinel. Data connectors let you do just that. You connect Data connectors by first installing Content hub solutions. Once installed, you can add some services, such as Azure activity logs, just by selecting a button. Others, such as syslog, require more configuration. There are data connectors that cover all scenarios and sources, including but not limited to:

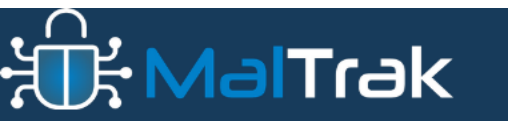

## What is Microsoft Sentinel: Data Connectors

- syslog
- Common Event Format (CEF)
- Trusted Automated eXchange of Indicator Information (TAXII) (for threat intelligence)
- Azure Activity
- Microsoft Defender services
- Amazon Web Services (AWS) and Google Cloud Platform (GCP)

## Log Retention

After data is ingested into Microsoft Sentinel, the data is stored in the Log Analytics workspace. The benefits of using Log Analytics include the ability to use the Kusto Query Language (KQL) to query your data. KQL is a rich query language that gives you the power to dive into and gain insights from our data.

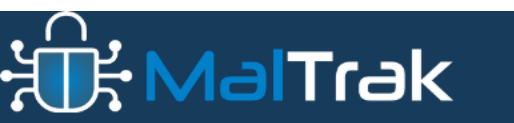

## Log Retention

| ■ Microsoft Azure                                                                                                    |                                                                                                    | $\mathcal P$ Search resources, services, a                                                                                                    | nd docs (G+/)                                                                                                    | 🐶 Copilot                                                                                                    |                                                                                                    | ଦ 🐵 🕐 🕅                                                                                                    | grant@digit<br>DIGITAL INVEST                    | talinvestigati                                                                                                    |
|----------------------------------------------------------------------------------------------------|----------------------------------------------------------------------------------------------------|----------------------------------------------------------------------------------------------------|----------------------------------------------------------------------------------------------------|----------------------------------------------------------------------------------------------------|----------------------------------------------------------------------------------------------------|----------------------------------------------------------------------------------------------------|--------------------------------------------------|----------------------------------------------------------------------------------------------------|
| Home > Microsoft Sentinel Microsoft Sentinel «                                                                                                 | Microsoft Sentinel                                                                                                    | Logs                                                                                                    |                                                                                                    |                                                                                                    |                                                                                                    |                                                                                                    |                                                  | ×                                                                                                    |
| Digital Investigations Pro (digitalinvestigations.pro)<br>+ Create   Manage view ∨ ····<br>Filter for any field<br>Name ↑↓<br>TrainingInstance | Selected workspace: 'traininginstance' Selected workspace: 'traininginstance' Search o « General Overview (Preview)  Cortext (Preview) Search Search Shreat management Content management                        | ***       ***         ***       ***         ***       ***         ***       ***         ***       ***         ***       ***         ***       ***         ***       ***         ***       ***         ***       ***         ***       ***         ***       ***         ***       ***         ***       ***         ***       ***         ***       ***         ***       ***         ***       ****         ***       ****         ***       ****         ***       ****         ***       *****         ****       **********         ****       ************************************ | Run Time range : Last 24 hours     Event                                                                                                    | G Save ∨ 🖒 S                                                                                                    | In the new Log Analy<br>Ithare ∨ + New alert rule ∨ →                                                                                                    | tics ♥ Feedback<br>Export ∨ 📌 Pin to                                                                                                    | ST Queries hub                                   | at query ····                                                                                                    |
| < Page 1 v of 1 >                                                                                                    | <ul> <li>Configuration</li> <li>Workspace manager<br/>(Preview)</li> <li>Data connectors</li> <li>Analytics</li> <li>Summary rules (Preview)</li> <li>Watchlist</li> <li>Automation</li> <li>Settings</li> </ul> | You can add tavorites by clicking on<br>the ☆ icon<br>• LogManagement<br>• 田 Event<br>• 田 Peration<br>• 田 Usage<br>• Microsoft Sentinel<br>• Security and Audit<br>• SecurityCenterFree                                                                                                    | Results         Chart         X         Add bookmark           TimeGenerated [UTC]         \$         Source           >         10/8/2024, 10:40:55.855 AM         Microsc           >         10/8/2024, 10:40:55.789 AM         Microsc           >         10/8/2024, 10:40:55.372 AM         Microsc           >         10/8/2024, 10:40:55.372 AM         Microsc           >         10/8/2024, 10:40:55.372 AM         Microsc           >         10/8/2024, 10:40:55.164 AM         Microsc           >         10/8/2024, 10:40:55.164 AM         Microsc           >         10/8/2024, 10:40:51.093 AM         Microsc           >         10/8/2024, 10:40:51.271 AM         Microsc           >         10/8/2024, 10:39.02.015 AM         Microsc           >         10/8/2024, 10:39.02.015 AM         Microsc           >         10/8/2024, 10:39.1.955 AM         Microsc           >         10/8/2024, 10:38.11.902 AM         Microsc           >         10/8/2024, 10:38.11.902 AM         Microsc           >         10/8/2024, 10:38.11.902 AM         Microsc           >         10/8/2024, 10:38.11.902 AM         Microsc           >         10/8/2024, 10:38.11.902 AM         Microsc | e<br>oft-Windows-Sysmon<br>oft-Windows-Sysmon | EventLog<br>Microsoft-Windows-Sysmon/Operational<br>Microsoft-Windows-Sysmon/Operational | Computer<br>DESKTOP-5DBAPQC<br>DESKTOP-5DBAPQC<br>DESKTOP-5DBAPQC<br>DESKTOP-5DBAPQC<br>DESKTOP-5DBAPQC<br>DESKTOP-5DBAPQC<br>DESKTOP-5DBAPQC<br>DESKTOP-5DBAPQC<br>DESKTOP-5DBAPQC<br>DESKTOP-5DBAPQC<br>DESKTOP-5DBAPQC<br>DESKTOP-5DBAPQC<br>DESKTOP-5DBAPQC | EventLevel 4 4 4 4 4 4 4 4 4 4 4 4 4 4 4 4 4 4 4 | EventLevelNa<br>Informatior<br>Informatior<br>Informatior<br>Informatior<br>Informatior<br>Informatior<br>Informatior<br>Informatior<br>Informatior<br>Informatior<br>Informatior<br>Informatior<br>Informatior<br>Informatior<br>Informatior<br>Informatior<br>Informatior<br>Informatior<br>Information<br>Information<br>Information<br>Information<br>Information<br>Information<br>Information<br>Information<br>Information<br>Information<br>Information<br>Information<br>Information<br>Information<br>Information<br>Information |

#### ₩ HalTrak

MalTrak.com

## Log Retention

| ■ Microsoft Azure                                                                                           |                                                                                                    |                                                                                                    | nd docs (G+/)                                                                                                    | 📀 Copilot                                                                                                    | 区 Q @ Q A                                                                                                    | grant@digitalinvestigati<br>DIGITAL INVESTIGATIONS PRO (                                                                                                    |
|----------------------------------------------------------------------------------------------------|----------------------------------------------------------------------------------------------------|----------------------------------------------------------------------------------------------------|----------------------------------------------------------------------------------------------------|----------------------------------------------------------------------------------------------------|----------------------------------------------------------------------------------------------------|----------------------------------------------------------------------------------------------------|
| Home > Microsoft Sentinel<br>Microsoft Sentinel «<br>Digital Investigations Pro (digitalinvestigations.pro) | Microsoft Sentinel  <br>Selected workspace: 'traininginstance'                                                                                                    | Logs                                                                                                    |                                                                                                    |                                                                                                    |                                                                                                    | ×                                                                                                    |
| + Create                                                                                                    | <ul> <li>Search</li> <li>General</li> <li>Overview (Preview)</li> <li>Cogs</li> <li>News &amp; guides</li> <li>Search</li> <li>Threat management</li> <li>Content management</li> <li>Configuration</li> </ul> | Image: New Query 1*       ×       +         Image: TrainingInstance       Image: TrainingInstance         Tables       Queries       Functions       ··· «         Image: Tables       Queries       Functions       ··· «         Image: Post state       Image: Tables       Image: Tables       ··· «         Image: Post state       Image: Tables       Image: Tables       ··· «         Image: Post state       Image: Tables       ··· «       ··· «         Image: Post state       Image: Tables       ··· «       ··· «         Image: Post state       Image: Tables       ··· «       ··· «         Image: Post state       Image: Tables       ··· «       ··· «         Image: Post state       Image: Tables       ··· «       ··· «         Image: Post state       ··· «       ··· «       ··· «         Image: Post state       ··· «       ··· «       ··· «       ··· «         Image: Post state       ··· «       ··· «       ··· «       ··· «       ··· «         Image: Post state       ··· «       ··· «       ··· «       ··· «       ··· «         Image: Post state       ··· «       ··· «       ··· «       ··· «       ··· «       ··· « | P Run       Time range : Last 24 hours          1 Event           Results       Chart        Add bookmark                                                                                                    | Ø T<br>Save ∨ I Share ∨ + Nev                                                                                                    | ry the new Log Analytics<br>v alert rule<br>→ Export<br>× $\not \Rightarrow$ Pin to                                                                                                    | Pueries hub    Image: Comparison of the second second |
|                                                                                                    | <ul> <li>Workspace manager<br/>(Preview)</li> <li>Data connectors</li> <li>Analytics</li> <li>Summary rules (Preview)</li> <li>Watchlist</li> <li>Automation</li> <li>Settings</li> </ul>                      | <ul> <li>LogManagement</li> <li> ■ Event </li> <li> ■ Deration </li> <li> ■ Usage </li> <li>Microsoft Sentinel </li> <li>Security and Audit</li> <li>SecurityCenterFree</li> </ul>                                                                                                    | TimeGenerated [UTC] ↑↓         Source           > 10/8/2024, 10:40:55.855 AM         Microsoft-W           > 10/8/2024, 10:40:55.855 AM         Microsoft-W           > 10/8/2024, 10:40:55.789 AM         Microsoft-W           > 10/8/2024, 10:40:55.789 AM         Microsoft-W           > 10/8/2024, 10:40:55.782 AM         Microsoft-W           > 10/8/2024, 10:40:55.372 AM         Microsoft-W           > 10/8/2024, 10:40:55.372 AM         Microsoft-W           > 10/8/2024, 10:40:55.093 AM         Microsoft-W           > 10/8/2024, 10:40:55.093 AM         Microsoft-W           > 10/8/2024, 10:40:51.461 AM         Microsoft-W           > 10/8/2024, 10:40:51.227 AM         Microsoft-W           > 10/8/2024, 10:40:51.227 AM         Microsoft-W           > 10/8/2024, 10:40:51.227 AM         Microsoft-W           > 10/8/2024, 10:38:19.51 AM         Microsoft-W           > 10/8/2024, 10:38:18.011 AM         Microsoft-W           > 10/8/2024, 10:38:18.011 AM         Microsoft-W           > 10/8/2024, 10:38:11.902 AM         Microsoft-W           > 10/8/2024, 10:38:11.902 AM         Microsoft-W           > 10/8/2024, 10:38:11.902 AM         Microsoft-W           > 10/8/2024, 10:38:11.902 AM         Microsoft-W | EventLog<br>indows-Sysmon Microsoft-Windows-<br>indows-Sysmon Microsoft-Windows- | Computer           jysmon/Operational         DESKTOP-5DBAPQC           jysmon/Operational         DESKTOP-5DBAPQC | EventLevel     EventLevelNa     Image: Comparison of the second second s   |

#### ₩ HalTrak

MalTrak.com

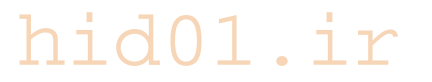

## **Azure Data Explorer**

• Unless you have access to Azure, use the data explorer online free tool and upload the logs there:

<u>https://dataexplorer.azure.com/clusters/kvc-</u> <u>shs865gjpream59ar2.northeurope/databases/MyDatabase</u>

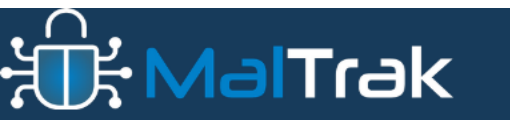

## **Azure Data Explorer**

|                          |                                                                                                    |                                                                                                    |                                                                                                    |                                                                |                                                                                                    | _                                                                                                    |                                                                                                    |                                                                                                    |                            |                                                                                                    |
|--------------------------|----------------------------------------------------------------------------------------------------|----------------------------------------------------------------------------------------------------|----------------------------------------------------------------------------------------------------|----------------------------------------------------------------|----------------------------------------------------------------------------------------------------|----------------------------------------------------------------------------------------------------|----------------------------------------------------------------------------------------------------|----------------------------------------------------------------------------------------------------|----------------------------|----------------------------------------------------------------------------------------------------|
| Azure Data Explorer 📔 🌅  | New connection pane                                                                                                    | e 🖵 Query                                                                                                    |                                                                                                    |                                                                |                                                                                                    |                                                                                                    |                                                                                                    |                                                                                                    | S % \$                     | Grant (                                                                                                    |
| MyFreeCluster.MyData 🖉 🕂 | +                                                                                                    |                                                                                                    |                                                                                                    |                                                                |                                                                                                    |                                                                                                    |                                                                                                    |                                                                                                    |                            | 6 1                                                                                                    |
| Connections e «          | ⊳ Run 🗸                                                                                                    | 🕞 Recall 🛛 🐺 KQL tools 🗸                                                                                                    | MyFreeCluster/MyDatab                                                                                                    | pase                                                           |                                                                                                    |                                                                                                    | 🖍 Pin to d                                                                                                    | lashboard 🕒 Open                                                                                                    | ~ 🛛 Сору ~                 | → Expor                                                                                                    |
| + Add ~ Q 6 🗃            | 1<br>2 ["New Tab                                                                                                    | le "]                                                                                                    |                                                                                                    |                                                                |                                                                                                    |                                                                                                    |                                                                                                    |                                                                                                    |                            |                                                                                                    |
| Favorites                |                                                                                                    |                                                                                                    |                                                                                                    |                                                                |                                                                                                    |                                                                                                    |                                                                                                    |                                                                                                    |                            |                                                                                                    |
| - 🗸 🖟 MyFreeCluster      |                                                                                                    |                                                                                                    |                                                                                                    |                                                                |                                                                                                    |                                                                                                    |                                                                                                    |                                                                                                    |                            |                                                                                                    |
| ✓ ☐ MyDatabase ② ···     |                                                                                                    |                                                                                                    |                                                                                                    |                                                                |                                                                                                    |                                                                                                    |                                                                                                    |                                                                                                    |                            |                                                                                                    |
| > 🌐 New                  |                                                                                                    |                                                                                                    |                                                                                                    |                                                                |                                                                                                    |                                                                                                    |                                                                                                    |                                                                                                    |                            |                                                                                                    |
| > 🖽 New Data             |                                                                                                    |                                                                                                    |                                                                                                    |                                                                |                                                                                                    |                                                                                                    |                                                                                                    |                                                                                                    |                            |                                                                                                    |
| m                        |                                                                                                    |                                                                                                    |                                                                                                    |                                                                |                                                                                                    |                                                                                                    |                                                                                                    |                                                                                                    |                            |                                                                                                    |
| > III New lable          |                                                                                                    |                                                                                                    |                                                                                                    |                                                                |                                                                                                    |                                                                                                    |                                                                                                    |                                                                                                    |                            |                                                                                                    |
|                          |                                                                                                    |                                                                                                    |                                                                                                    |                                                                |                                                                                                    |                                                                                                    |                                                                                                    |                                                                                                    |                            |                                                                                                    |
|                          |                                                                                                    |                                                                                                    |                                                                                                    |                                                                |                                                                                                    |                                                                                                    |                                                                                                    |                                                                                                    |                            |                                                                                                    |
|                          |                                                                                                    |                                                                                                    |                                                                                                    |                                                                |                                                                                                    |                                                                                                    |                                                                                                    |                                                                                                    |                            |                                                                                                    |
|                          |                                                                                                    |                                                                                                    |                                                                                                    |                                                                |                                                                                                    |                                                                                                    |                                                                                                    |                                                                                                    |                            |                                                                                                    |
|                          |                                                                                                    |                                                                                                    |                                                                                                    |                                                                |                                                                                                    |                                                                                                    |                                                                                                    |                                                                                                    |                            |                                                                                                    |
|                          |                                                                                                    |                                                                                                    |                                                                                                    |                                                                |                                                                                                    |                                                                                                    |                                                                                                    |                                                                                                    |                            |                                                                                                    |
|                          | TT New Table                                                                                                    | Add South & Gate                                                                                                    |                                                                                                    |                                                                |                                                                                                    | 0.0.1                                                                                                    |                                                                                                    |                                                                                                    |                            | <u> </u>                                                                                                    |
|                          | Ⅲ New Table +                                                                                                    | - Add visual 💿 Stats                                                                                                    |                                                                                                    |                                                                |                                                                                                    | ,∕⊃ Search                                                                                                    | ⓒ UTC 🗐 Cach                                                                                                    | ned (24.316 s) 💷 140,                                                                                                    | ,077 records 🛛 💿           | Ê                                                                                                    |
|                          | EntryNumber ≡                                                                                                    | - Add visual ③ Stats<br>SequenceNumber ≡ Int                                                                                                    | Use ≡   ParentEntryNumber ≡                                                                                                    | ParentSequenceNumber ≡                                         | ParentPath                                                                                                    |                                                                                                    | <ul> <li>O UTC 	☐ Cach</li> <li>Extension 	≡</li> </ul>                                                                                                    | ned (24.316 s) 💷 140,<br>FileSize = 🗌 Reference                                                                                          | .077 records 💿             | È E                                                                                                    |
|                          | III New Table +<br>EntryNumber ≡<br>>                                                                                                    | - Add visual ③ Stats<br>SequenceNumber ≡ Ini                                                                                                    | Use ≡   ParentEntryNumber ≡                                                                                                    | ParentSequenceNumber ≡                                         | ParentPath<br>ParentPath                                                                                                    | ,                                                                                                    | <ul> <li>Outc □ Cach</li> <li>Extension ≡</li> <li>Extension</li> </ul>                                                                                                    | ned (24.316 s)  140,<br>FileSize ≡ Reference                                                                                             | ,077 records 👁<br>eCount : | Ê E<br>≡ Rep<br>Rep                                                                                         |
|                          | Image: New Table +  Image: EntryNumber Image: New Table +  New Table +  New Table | Add visual ③ Stats<br>SequenceNumber ≡ Ini<br>1 tru                                                                                                    | Use ≡ ParentEntryNumber ≡<br>ue 104,070                                                                                                    | ParentSequenceNumber ≡<br>1                                    | ParentPath<br>ParentPath .\Windows\SoftwareDistribution\SLS\2881F18F-356C-4FA1                                                                                                    | <ul> <li>✓ Search</li> <li>FileName</li> <li>FileName</li> <li>sls.cab</li> </ul>                                                                                                    | ⊙ UTC 	☐ Cact<br>Extension                                                                                                    | ned (24.316 s) 🐵 140,<br>FileSize 📄 Reference<br>24.344                                                                                  | ,077 records 👁<br>eCount : | ■ ■ ■ Rep 1                                                                                                 |
|                          |                                                                                                    | Add visual @ Stats<br>SequenceNumber ≡ Inti<br>1 tru<br>2 tru                                                                                                    | Use ParentEntryNumber =<br>ue 104,070<br>ue 105,274                                                                                                    | ParentSequenceNumber ≡<br>1<br>3                               | ParentPath       ParentPath       \Windows\SoftwareDistribution\SL\$\2881F18F-356C-4FA1       \Windows\SoftwareDistribution\SL\$\9482F484-E343-4386                                                                                                    |                                                                                                    | UTC Cacl Extension Extension cab cab                                                                                                    | ned (24.316 s) 💷 140,<br>FileSize = Reference<br>24.344<br>30,987                                                                        | .077 records 👁             | ■ ■ ■<br>Rep<br>1<br>1                                                                                      |
|                          |                                                                                                    | Add visual © Stats<br>SequenceNumber ≡ Init<br>1 tru<br>2 tru<br>2 tru<br>2 tru                                                                                                    | Use ≡ ParentEntryNumber ≡<br>ue 104,070<br>ue 105,274<br>ue 105,312                                                                                                    | ParentSequenceNumber ≡ 1 3 3                                   | ParentPath         Entert           ParentPath                                                                                                    | ✓     Search       FileName     ≡       FileName     sls.cab       sls.cab     sls.cab                                                                                                    | UTC Cach Extension Extension cab cab cab cab                                                                                                    | ned (24.316 s) 💷 140,<br>FileSize<br>24.344<br>30.987<br>34.893                                                                          | 1077 records               | ■ ■ ■<br>Rep<br>1<br>1<br>1                                                                                 |
|                          |                                                                                                    | Add visual ③ Stats<br>SequenceNumber ≡ Ini<br>1 tru<br>2 tru<br>2 tru<br>2 tru<br>2 tru                                                                                                    | Use                                                                                                    | ParentSequenceNumber ≡ 1 3 3 2                                 | ParentPath       ParentPath       \Windows\SoftwareDistribution\SL5\2881F18F-356C-4FA1       \Windows\SoftwareDistribution\SL5\8558A7C-EC84-4CA3       \Windows\SoftwareDistribution\SL5\8558A7C-EC84-4CA3       \Windows\SoftwareDistribution\SL5\8588A7C-EC84-4CA3                                                                                                    | ✓ Search       FileName       FileName       sls.cab       sls.cab       sls.cab                                                                                                    | UTC Cach     Extension     zab     .cab                                                                                                    | ned (24.316 s) 💷 140,<br>FileSize                                                                                                    | .077 records 👁             | ■ ■ ■<br>Rep<br>1<br>1<br>1<br>1<br>1                                                                       |
|                          | Image: New Table           EntryNumber Image: New Table           >           104,073           105,293           105,330           105,407           106,405                                                                                                    | Add visual ③ Stats<br>SequenceNumber ≡ Ini<br>1 tru<br>2 tru<br>2 tru<br>2 tru<br>2 tru<br>2 tru<br>2 tru<br>2 tru                                                                                                    | Use                                                                                                    | ParentSequenceNumber ≡ 1 1 3 3 2 2 2 2                         | ParentPath         ■           ParentPath                                                                                                    | ✓ Search       FileName       Sis.cab       sis.cab       sis.cab       sis.cab       sis.cab                                                                                                    | <ul> <li>O UTC □ Cach</li> <li>Extension =</li> <li>Extension</li> <li>cab</li> <li>cab</li> <li>cab</li> <li>cab</li> <li>cab</li> <li>cab</li> </ul>                                                                                                    | red (24.316 s)  140.<br>FileSize ≡ Reference<br>24.344<br>30.987<br>34.893<br>30.982<br>25.457                                           | .077 records 👁             | Rep<br>Rep<br>1<br>1<br>1<br>1<br>1<br>1                                                                    |
|                          | Image: New Table         Image: New Table           EntryNumber         Image: New Table           >         104,073           >         105,293           >         105,330           >         105,407           >         106,405           >         103,931                                                                                                    | Add visual ③ Stats<br>SequenceNumber ≡ Int<br>1 tru<br>2 tru<br>2 tru<br>2 tru<br>2 tru<br>2 tru<br>2 tru<br>2 tru<br>2 tru<br>2 tru<br>2 tru<br>2 tru                                                                                                    | Use ≡ ParentEntryNumber ≡<br>ue 104,070<br>ue 105,274<br>ue 105,312<br>ue 105,388<br>ue 106,404<br>ue 103,932                                                                       | ParentSequenceNumber ≡ 1 3 3 2 2 1 1 1 1 1 1 1 1 1 1 1 1 1 1 1 | ParentPath         ■           ParentPath                                                                                                    | ✓ Search       FileName     ≡       FileName     ≡       sls.cab     sls.cab       sls.cab     sls.cab       sls.cab     sls.cab       sls.cab     sls.cab                                                                                                    | <ul> <li>UTC Cach</li> <li>Extension</li> <li>Extension</li> <li>cab</li> <li>cab</li> <li>cab</li> <li>cab</li> <li>cab</li> <li>cab</li> <li>schema</li> </ul>                                                                                                    | red (24.316 s) III 140.<br>FileSize Reference<br>24.344<br>30,987<br>34,893<br>30,982<br>25,457<br>150                                   | .077 records 👁             | Rep<br>Rep<br>1<br>1<br>1<br>1<br>1<br>1<br>1<br>1<br>1                                                     |
|                          | Image: Image of the state of the state of the                        | Add visual ③ Stats<br>SequenceNumber ≡ Int<br>1 tru<br>2 tru<br>2 tru<br>2 tru<br>2 tru<br>2 tru<br>2 tru<br>1 tru<br>1 tru                                                                                                    | Use                                                                                                    | ParentSequenceNumber ≡ 1 1 3 3 2 2 1 1 1 1 1 1 1 1 1 1 1 1 1 1 | ParentPath         ■           ParentPath                                                                                                    |                                                                                                    | UTC Cach Extension Cab Cab Cab Cab Cab Cab Cab Cab Cab Cab                                                                                                    | red (24.316 s) III 140,<br>FileSize I Reference<br>24.344<br>30.987<br>34.893<br>30.982<br>25.457<br>150<br>31.582                       | .077 records 👁             | ■ Rep<br>Rep<br>1<br>1<br>1<br>1<br>1<br>1<br>1<br>1<br>1<br>1                                              |
|                          | Image: New Table         +           EntryNumber ≡         >           >         104,073           >         105,293           >         105,407           >         106,407           >         106,407           >         103,330           >         103,931           >         103,936           >         103,936                                                                                                    | Add visual © Stats<br>SequenceNumber ≡ Init<br>1 tru<br>2 tru<br>2 tru<br>2 tru<br>2 tru<br>2 tru<br>1 tru<br>1 tru | Use ParentEntryNumber =<br>ue 104,070<br>ue 105,274<br>ue 105,312<br>ue 105,388<br>ue 106,404<br>ue 103,932<br>ue 103,932                                                           | ParentSequenceNumber ≡ 1 1 3 3 2 2 2 1 1 1 1 1 1 1 1 1 1 1 1 1 | ParentPath           ParentPath           Windows\SoftwareDistribution\SL5\2881F18F-356C-4FA1           \Windows\SoftwareDistribution\SL5\9482F484-E343-4386           \Windows\SoftwareDistribution\SL5\9482F484-E343-4386           \Windows\SoftwareDistribution\SL5\9482F484-E343-4386           \Windows\SoftwareDistribution\SL5\948248027-1DEF-8A88           \Windows\SoftwareDistribution\SL5\878248027-1DEF-8A88           \Windows\SoftwareDistribution\SL5\878248027-1DEF-9A88           \Windows\SoftwareDistribution\SL5\878248027-1DEF-9A88           \Windows\SoftwareDistribution\SL5\878248027-1DEF-9A88           \Windows\SoftwareDistribution\SL5\878248027-1DEF-9A88           \Windows\SoftwareDistribution\SL5\878248027-1DEF-9A88           \Windows\SoftwareDistribution\SL5\878248027-1DEF-9A88           \Windows\SoftwareDistribution\SL5\878248027-1DEF-9A88           \Windows\SoftwareDistribution\SL5\878248027-1DEF-9A88           \Users\Installer\AppDataLocal\Packages\MicrosoftWindo           \Users\Installer\AppData\Local\Packages\MicrosoftWindo           \Users\Installer\AppData\Local\Packages\MicrosoftWindo                                                                                                    | P Search     FileName     FileName     Sis.cab     Sis.cab     Sis.cab     Sis.cab     Sis.cab     Sis.cab     aps.schema     apps.schema                                                                                                    | UTC Cach     Extension     cab     cab | ned (24.316 s) III 140,<br>FileSize I Reference<br>24.344<br>30.987<br>34.693<br>30.982<br>25.457<br>150<br>31.582<br>162                | .077 records<br>eCount :   | ■ Rep<br>Rep<br>1<br>1<br>1<br>1<br>1<br>1<br>1<br>1<br>1<br>1<br>1                                         |
|                          | ■ New Table +<br>EntryNumber =<br>><br>> 104,073<br>> 105,293<br>> 105,300<br>> 105,407<br>> 105,407<br>> 105,407<br>> 103,938<br>> 103,938<br>> 103,938                                                                                                    | Add visual © Stats<br>SequenceNumber ≡ Ini<br>1 tru<br>2 tru<br>2 tru<br>2 tru<br>2 tru<br>2 tru<br>1 tru<br>1 tru<br>1 tru<br>1 tru<br>1 tru<br>1 tru                                                                                                    | Use ■ ParentEntryNumber ■<br>ue 104,070<br>ue 105,274<br>ue 105,312<br>ue 105,388<br>ue 106,404<br>ue 103,932<br>ue 103,932<br>ue 103,932<br>ue 103,932                             | ParentSequenceNumber ≡ 1 1 3 3 2 2 1 1 1 1 1 1 1 1 1 1 1 1 1 1 | ParentPath         ■           ParentPath                                                                                                    | ✓ Search FileName ≡ FileName sls.cab sls.cab <psls.cab< p=""> &lt;</psls.cab<> | UTC Cach Extension  Extension cab cab cab cab cab cab cab cab cab cab                                                                                                    | ned (24.316 s) III 140,<br>FileSize Reference<br>24,344<br>30,987<br>34,893<br>30,982<br>25,457<br>150<br>31,582<br>162<br>31,582        | .077 records 🔹             | Rep.<br>Rep.<br>1<br>1<br>1<br>1<br>1<br>1<br>1<br>1<br>1<br>1<br>1<br>1<br>1                               |
|                          | Image: New Table         Image: New Table           EntryNumber ≡         >           >         104,073           >         105,293           >         105,300           >         105,407           >         106,405           >         103,936           >         103,938           >         103,938           >         103,939           >         107,211                                                                                                    | Add visual ③ Stats SequenceNumber 		Int                                                                                                    | Use ≡ ParentEntryNumber ≡<br>ue 104,070<br>ue 105,274<br>ue 105,312<br>ue 105,388<br>ue 106,404<br>ue 103,932<br>ue 103,932<br>ue 103,932<br>ue 103,932<br>ue 103,932<br>ue 103,932 | ParentSequenceNumber ≡ 1 1 3 3 2 2 1 1 1 1 1 1 2 2 2 2 2 2 2 2 | ParentPath         ■           ParentPath         ■           \Windows\SoftwareDistribution\SLS\2881F18F-356C-4FA1         \Windows\SoftwareDistribution\SLS\9482F484-E343-3486           \Windows\SoftwareDistribution\SLS\9482F484-E343-3486         \Windows\SoftwareDistribution\SLS\9482F484-E343-3486           \Windows\SoftwareDistribution\SLS\9482F484-E343-3486         \Windows\SoftwareDistribution\SLS\9582F4847-ECE4-4C3           \Windows\SoftwareDistribution\SLS\828248027-1DEE-8A88         \Windows\SoftwareDistribution\SLS\82848027-1DEE-8A88           \Windows\SoftwareDistribution\SLS\82848027-1DEE-9A88         \Windows\SoftwareDistribution\SLS\82848027-1DEE-9A88           \Windows\SoftwareDistribution\SLS\82848027-1DEE-9A88         \Windows\SoftwareDistribution\SLS\82848027-1DEE-9A88           \Windows\SoftwareDistribution\SLS\82848027-1DEE-9A88         \Windows\SoftwareDistribution\SLS\82848027-1DEE-9A88           \Windows\SoftwareDistribution\SLS\82848027-1DEE-9A88         \Windows\SoftwareDistribution\SLS\82848027-1DEE-9A88           \Users\Installer\AppData\Local\Packages\MicrosoftWindo         \Users\Installer\AppData\Local\Packages\MicrosoftWindo           \Users\Installer\AppData\Local\Packages\MicrosoftWindo         \Users\Installer\AppData\Local\Packages\MicrosoftWindo           \Users\Installer\AppData\Local\Packages\MicrosoftWindo         \Users\Installer\AppData\Local\Packages\MicrosoftWindo | ✓ Search FileName ≡ FileName sls.cab sls.cab <psls.cab< p=""> &lt;</psls.cab<> | <ul> <li>OUTC □ Cach</li> <li>Extension =</li> <li>Extension</li> <li>Extension</li> <li>cab</li> <li>cab</li> <li>cab</li> <li>cab</li> <li>cab</li> <li>cab</li> <li>schema</li> <li>tht</li> <li>schema</li> </ul>                                                                                                    | red (24.316 s) ⊞ 140,<br>FileSize ≡ Reference<br>24,344<br>30,987<br>34,893<br>30,982<br>25,457<br>150<br>31,582<br>162<br>31,582<br>150 | .077 records 👁             | ■ Rep<br>Rep<br>1<br>1<br>1<br>1<br>1<br>1<br>1<br>1<br>1<br>1<br>1<br>1<br>1<br>1<br>1<br>1<br>1<br>1<br>1 |

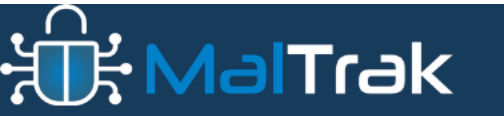

MalTrak.com

## hid01.ir Onboarding in Defender for Advanced Hunting

• Device Discovery and Onboarding is the process of connecting devices to Microsoft Defender for Endpoint.

Go to:

**Settings -> Endpoints -> Device Management -> Onboarding.** 

- ->Select the Operating System Type
- ->Select the Connectivity Type
- ->Select the Deployment Method

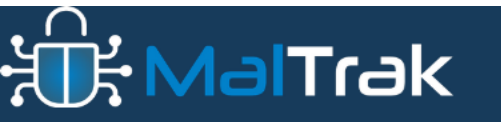

# Search for Endpoints Communicating with a Specific Domain: Mitre Attack TTP: T1059.005

Malware communicates with command and control servers and malicious domains, use the following KQL query to detect what machines are communicating with a specific domain:

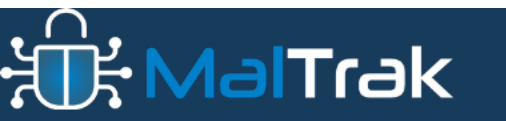

### hid01.ir Search for Endpoints Communicating with a Specific Domain

#### • Query:

let Domain = "<u>http://domain.com</u>";

DeviceNetworkEvents

| where Timestamp > ago(7d) and RemoteUrl contains Domain

| project Timestamp, DeviceName, RemotePort, RemoteUrl

| top 100 by Timestamp desc

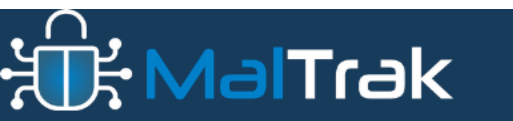

## Search for Created Scheduled Tasks

Scheduled Tasks are often used by attackers as a means of maintaining persistence. Use the following Query to search for all created scheduled tasks.

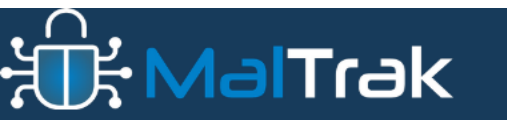

## Search for Created Scheduled Tasks

Query

DeviceProcessEvents

| where FolderPath endswith "\\schtasks.exe" and

ProcessCommandLine has

"/create " and AccountName != "system"

| where Timestamp > ago(7d)

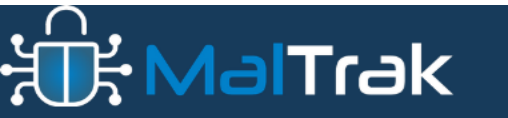

## Malicious Documents / Macros that tried to connect to a suspicious domain or website:

This query will identify any malicious documents that have been used to connect to a malicious domain.

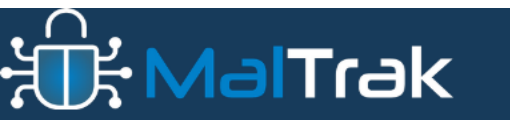

## Malicious Documents / Macros that tried to connect to a suspicious domain or website:

DeviceProcessEvents

| where ActionType == "ProcessCreated" and InitiatingProcessFileName endswith
".exe"

| where InitiatingProcessFileName in~ ("winword.exe", "excel.exe", "powerpnt.exe")

| where not (InitiatingProcessCommandLine contains ".microsoft.com" or InitiatingProcessCommandLine contains ".live.com" or InitiatingProcessCommandLine contains ".office.com")

project InitiatingProcessFileName, InitiatingProcessCommandLine

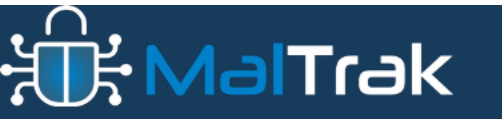

## Or

- // Define the DeviceProcessEvents part of the query
- let processEvents = DeviceProcessEvents
- | where ActionType == "ProcessCreated"
- | where InitiatingProcessFileName in~ ("winword.exe", "excel.exe", "powerpnt.exe");

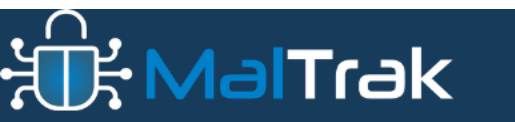

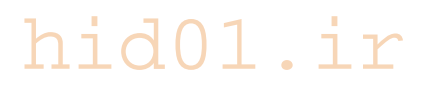

## Or

// Define the DeviceNetworkEvents part of the query

let networkEvents = DeviceNetworkEvents

| where not (RemoteUrl has ".microsoft.com" or RemoteUrl has ".live.com" or RemoteUrl has ".office.com")

| project Timestamp, DeviceName, RemotePort, RemoteUrl, InitiatingProcessFileName, InitiatingProcessCommandLine;

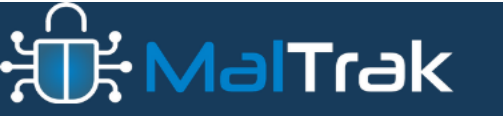

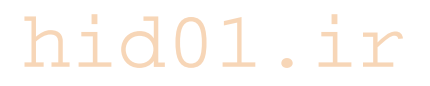

## Or

- // Join the two parts
- processEvents
- | join kind=inner (networkEvents) on InitiatingProcessFileName
- | project Timestamp, DeviceName, RemotePort, RemoteUrl, InitiatingProcessFileName, InitiatingProcessCommandLine

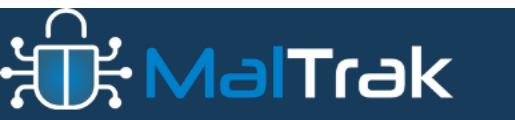